# 第68回サッカードクターセミナー 申込みについて(説明)

### JFA KICKOFF システム(インターネットによる申込サイト)を利用しての、参加申込み、

#### 受講料等のお支払いとなります。

#### <主な変更点>

個人情報は、KICKOFF で管理します。

- ② 支払方法を、振込から以下の3種類に変更します。
  - ・クレジットカード
  - ・コンビニ支払
  - ・Pay-easy (ペイジー)

<留意点>

JFA KICKOFF を初めて利用される方は、「 JFA ID 」の新規取得を行ってください。

#### (取得は無料)

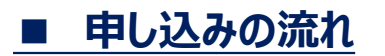

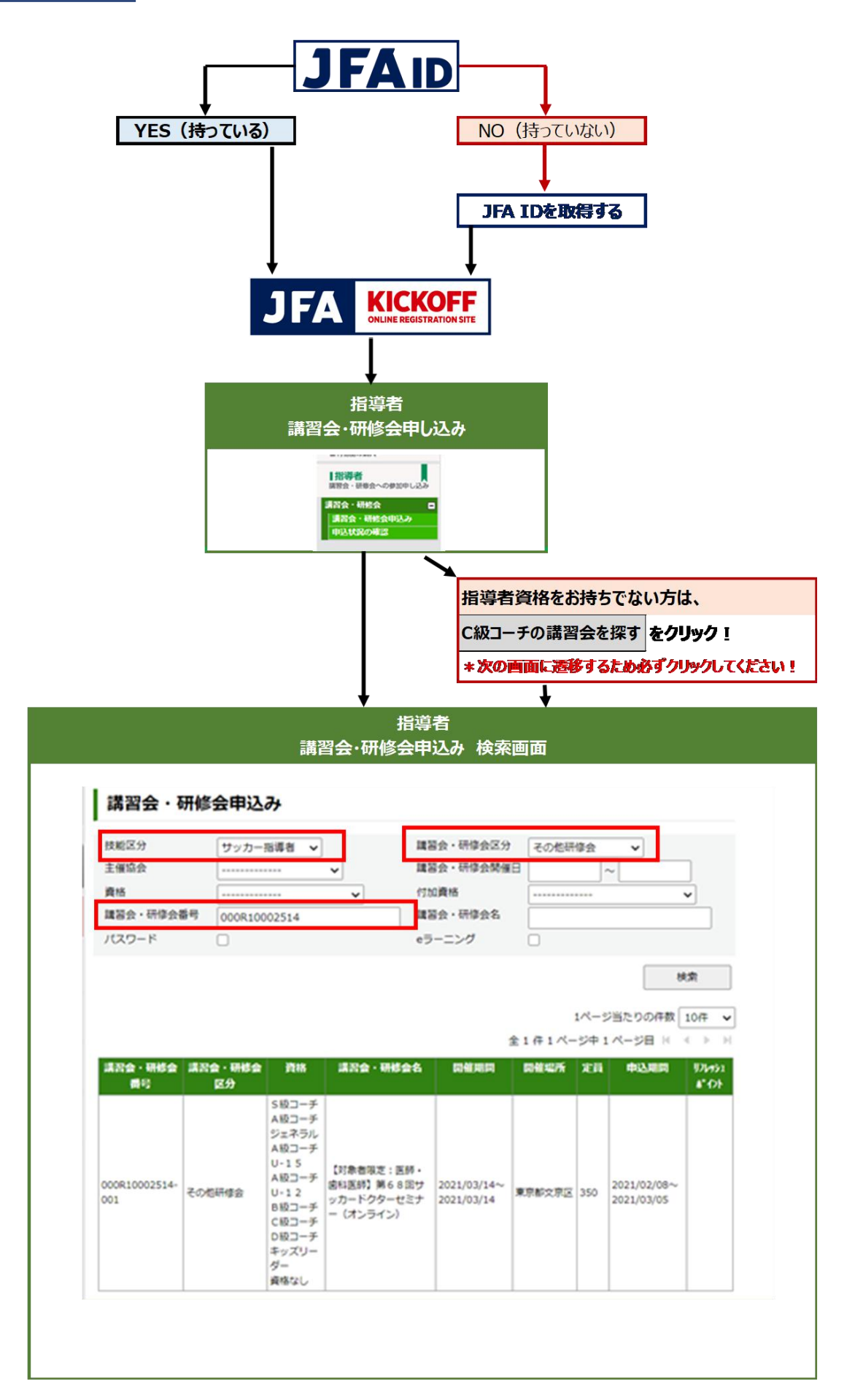

# ■ 申し込みの流れ

## ①KICKOFF ヘログインする

## https://jfaid.jfa.jp/uniid-server/login

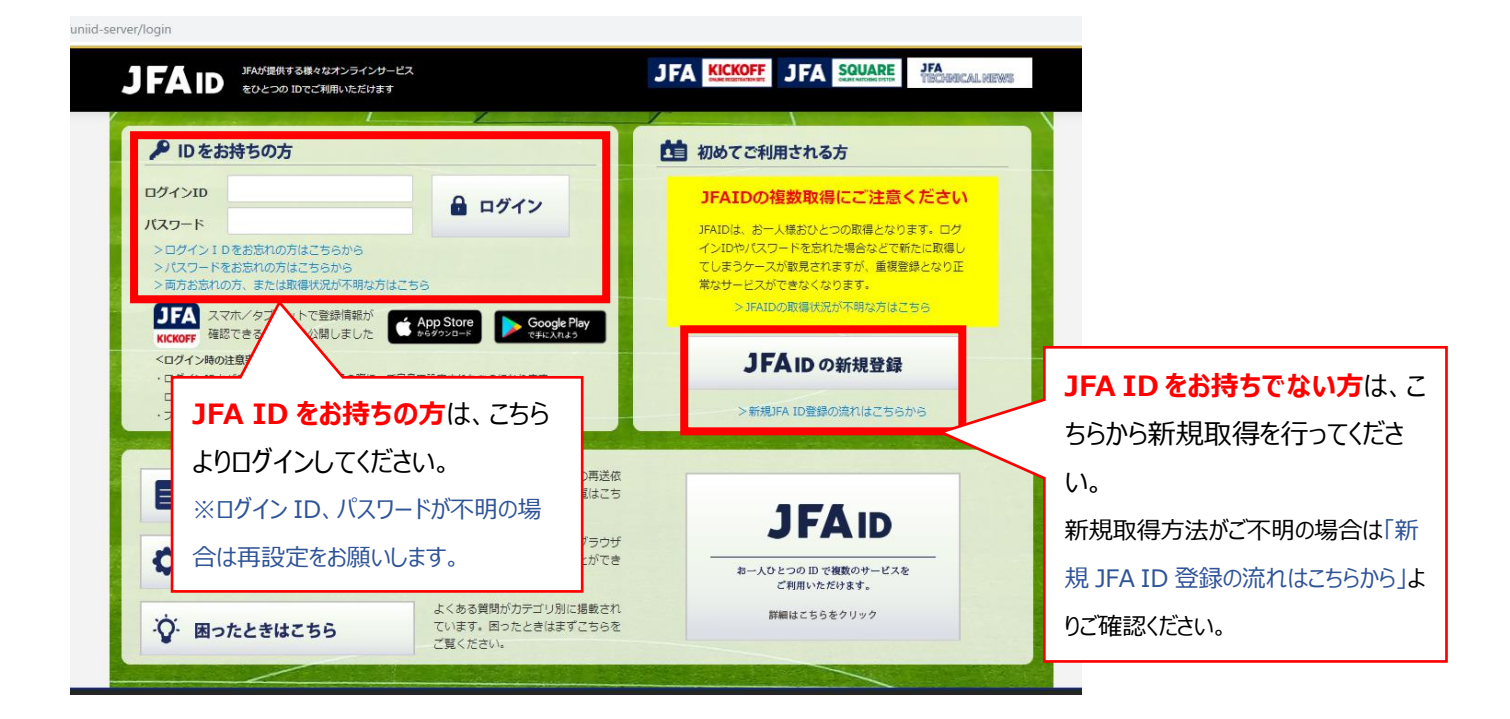

#### ②指導者 → 講習会・研修会 → 講習会・研修会申込み をクリック

| Iマイページ 指導者   血病価値(協有負結の回づけ) サツ   Iチーム(サッカー) サッカーの   デーム(汚髪の管理 サッカーの   Iチーム(フットサル) レーム | 着ライセンスを取り<br>カーC級コーチ<br>は第型、合宿型など主管とな     | <b>りたい方へ</b><br>随などし-12年代の指導にフォーカスしたカリキュラム構成となっています。<br>記都道府県サッカー協会により異なります。          |  |  |
|---------------------------------------------------------------------------------------|-------------------------------------------|---------------------------------------------------------------------------------------|--|--|
| 周備報(保有費約の知力)<br>「チーム(サッカー)<br>テーム(特徴の管理<br>「チーム(フットサル)                                | カーC級コーチ<br>は第一プレーの原則、発育発<br>通字型、合宿型など主管とな | 3連などU-12年代の指導にフォーカスしたカリキュラム構成となっています。<br>2る都道府県サッカー協会により異なります。                        |  |  |
| チーム(サッカー)<br>デーム病気の管理<br>デーム(フットサル)                                                   | )本質、ブレーの原則、発育発<br>始通学型、合宿型など主管とな          | 3進などU-12年代の指導にフォーカスしたカリキュラム構成となっています。<br>30都道府県サッカー協会により異なります。                        |  |  |
| チーム(フットサル)                                                                            |                                           |                                                                                       |  |  |
| アーム情報の管理                                                                              |                                           |                                                                                       |  |  |
|                                                                                       |                                           | 【指導者資格をお持ちでない方のみ】                                                                     |  |  |
| 町日式の中し込み、日福中時、                                                                        |                                           | 次の画面に遷移するため、                                                                          |  |  |
| 指導者<br>習会・研修会への参加申し込み                                                                 | Ę                                         | クリックしてください。                                                                           |  |  |
| 習会・研修会 🛛                                                                              |                                           | [講義]                                                                                  |  |  |
| 講習会・研修会申込み<br>HP-240年の推動                                                              | カリキュラム概要                                  | #要 「光育先達、技術・戦術理論、コーナング法、フランニングルと13時間。<br>【実技】<br>-ボールフィーリング、ゴールを奪う~シュートなど22時間。指導実践あり。 |  |  |
|                                                                                       |                                           | C級コーチの講習会を探                                                                           |  |  |

③ 講習会・研修会申込み画面にて、以下の検索条件を設定し、「検索」ボタンをクリック

| : 000R10002514        |                                           |                                                                                            |                                                                                                    |                                                                                |
|-----------------------|-------------------------------------------|--------------------------------------------------------------------------------------------|----------------------------------------------------------------------------------------------------|--------------------------------------------------------------------------------|
|                       |                                           |                                                                                            |                                                                                                    |                                                                                |
| <mark>: その他研修会</mark> |                                           |                                                                                            |                                                                                                    |                                                                                |
| 申込み                   |                                           |                                                                                            |                                                                                                    |                                                                                |
| ナッカー指導者 🗸             | 講習会・研修会区分                                 | その他研修会                                                                                     | ~                                                                                                    | 1                                                                              |
| V                     | 講習会・研修会開催日                                |                                                                                            | ~                                                                                                    |                                                                                |
| <b>v</b>              | 付加資格                                      |                                                                                            |                                                                                                    | ~                                                                              |
| 00R10002514           | 講習会・研修会名                                  |                                                                                            |                                                                                                    |                                                                                |
| )                     | eラーニング                                    |                                                                                            |                                                                                                    |                                                                                |
|                       | その他研修会<br>申込み<br><sup>tッカー指導者</sup> ><br> | その他研修会     申込み     tッカー指導者 、     講習会・研修会区分     講習会・研修会開催日     付加資格     認習会・研修会名     eラーニング | その他研修会     申込み     tッカー指導者 、     iii 23会・研修会区分 その他研修会     講習会・研修会開催日     付加資格     00R10002514     iii 23会・研修会名     eラーニング | その他研修会     申込み     tッカー指導者 、     iii 習会・研修会区分 その他研修会 、     iii 習会・研修会開催日 (小加資格 |

④ 講習会・研修会名が表示されたら、

「【対象者限定:医師・歯科医師】第68回サッカードクターセミナー(オンライン)」をクリックする。

⑤ 講習会・研修会の詳細内容を確認し、ページ右下の「申込入力」をクリック

⑥ 入力欄に必要事項を入力

アンケートにご協力ください。(コメント欄に入力してください) ※KICKOFF 申込時のお願いをご参照ください。

⑦上記全ての入力が終わったら、ページ右下の「申込/支払手続きへ」をクリック

⑧お支払方法を選択し、ページ右下の「お支払い詳細設定・入力」をクリック

#### ⑨画面指示に従って操作を進め、お支払い手続きを行ってください

※支払い方法で、「コンビニ決済」もしくは「Pay-easy(ペイジー)」を選択された場合、期日までにお支払いをお

済ませください。 <u>支払期限を過ぎますと、自動的に申込みはキャンセルとなり、再度 KICKOFF にて申込みいただく</u>

# ■ KICKOFF 申込時のお願い:コメント入力欄について

アンケートにご協力ください。

| アンケート内容         | 記入内容の説明                        |
|-----------------|--------------------------------|
| 1. 勤務先名称        | 勤務先名を入力してください。                 |
| 2. 勤務先専門科       | 勤務先専門科を入力してください。               |
| 3. 卒業大学名        | 卒業大学名を入力してください。                |
| 4. 卒業大学学部名      | 卒業大学学部名を入力してください。              |
| 5. 卒業大学卒業年度(西暦) | 卒業年度を西暦で入力してください。              |
| 6. サッカー関連役職①    | 主なサッカー関連役職を入力してください。           |
| 7. サッカー関連役職②    | 主なサッカー関連役職を入力してください。           |
| 8. サッカー関連役職③    | 主なサッカー関連役職を入力してください。           |
| 9. SDS 参加回数     | サッカードクターセミナーの参加回数を数字で入力してください。 |
| 備考              | その他、質問等                        |

以上

## 【第68回サッカードクターセミナーに関する問い合わせ先】

公益財団法人日本サッカー協会 指導普及部 医学・技術管理グループ Mail:sds@jfa.or.jp TEL:03-3830-1821(平日9:30~18:00)

【KICK OFF の入力・操作方法等のお問い合わせ】 JFA 登録サービスデスク http://www.jfa.jp/registration/sd.html